## Employee Steps to Print 1095C Form:

1)Log in to Benefitsolver at <u>www.benefitsolver.com</u>

If this is your first time logging in you will need to first Register. Company Key: westchester

If you forget your user name or password, click the 'Forgot your user name or password' hyperlink

| West Chester Area<br>School District          |                                                                        |  |  |  |  |
|-----------------------------------------------|------------------------------------------------------------------------|--|--|--|--|
|                                               |                                                                        |  |  |  |  |
| Welcome                                       |                                                                        |  |  |  |  |
| User Name *                                   | First time here?<br>Register to create your<br>user name and password. |  |  |  |  |
| case sensitive Password *                     | Register                                                               |  |  |  |  |
| case sensitive                                |                                                                        |  |  |  |  |
| Login ><br>Forgot your user name or password? |                                                                        |  |  |  |  |

2)When you successfully log in on your home page, go to Welcome section and click on Personal Documents tile

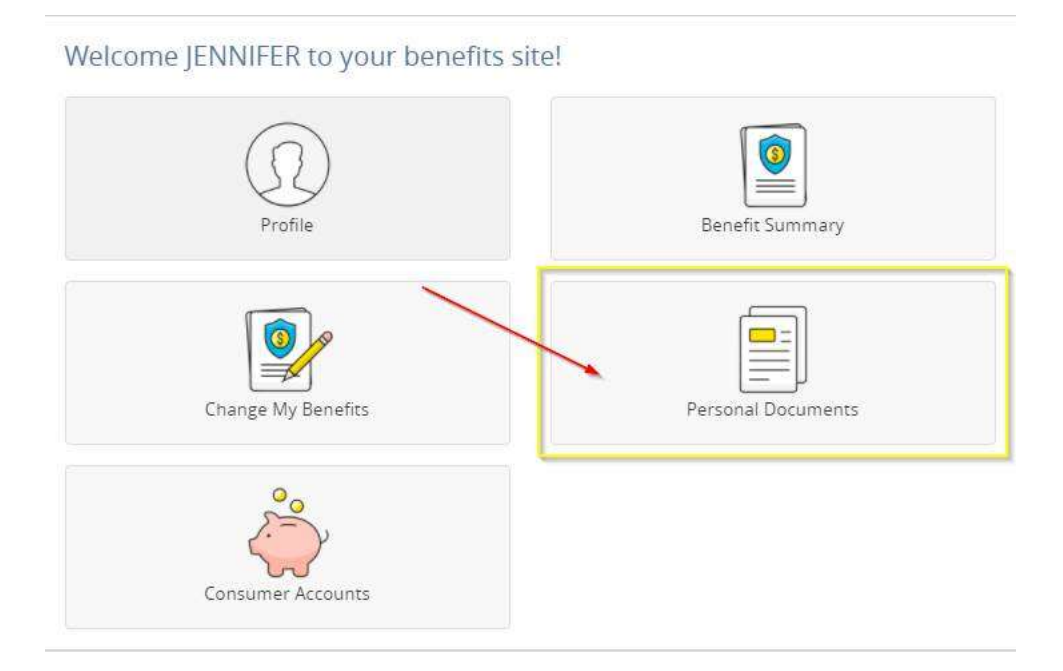

3)The site will take you to the Personal Documents page where you can find your 2020 1095-C. Click the title to open/download the document(s). This employee statement can be printed or saved electronically in a PDF format. If applicable, you can also view past years 1095-C employee statements from here.

| West Chester Area<br>School District       | A Home                    | Message Center | 🕜 Help | 🗐 Reference Center 🕶      |       |
|--------------------------------------------|---------------------------|----------------|--------|---------------------------|-------|
| Home 🔚 MyChoice Accounts 🗸                 |                           |                |        |                           |       |
|                                            |                           |                |        |                           |       |
| ersonal Documents                          |                           |                |        |                           |       |
|                                            |                           |                |        | Filter:                   |       |
| Title                                      |                           |                | 0      | Created                   | * /   |
| 1095 e-signature confirmation              |                           |                |        | Thu, Mar 11, 2021 1:20 P  | M     |
| 0 1095C Employee Statement - 2020 for 2020 |                           |                |        | Tue, Feb 9, 2021 8:50 AM  | e ()  |
| 0 1095 e-signature confirmation            |                           |                |        | Wed, Dec 9, 2020 12:16 F  | M     |
| 0 1095C Employee Statement - 2019 for 2019 |                           |                |        | Wed, Feb 5, 2020 8:41 AM  | Λ     |
| Ø MyChoice Mobile Terms of Use Signature   |                           |                |        | Fri, May 3, 2019 9:03 AM  | le le |
| 0 1095C Employee Statement - 2018 for 2018 |                           |                |        | Thu, Jan 31, 2019 8:02 PM | М     |
| 0 1095C Employee Statement - 2017 for 2017 |                           |                |        | Fri, Feb 16, 2018 10:59 A | м     |
| 0 1095C Employee Statement - 2016 for 2016 | Fri, Feb 10, 2017 4:17 PM |                |        | 6                         |       |
| 0 1095C Employee Statement for 2015        |                           |                |        | Fri, Mar 4, 2016 3:55 PM  |       |
| 0 Electronic Signature                     |                           |                |        | Fri, May 2, 2014 2:01 PM  |       |
| Showing 1 to 10 of 10 entries              | Show 25                   | * entries      |        |                           | 1     |

| West Chester Area<br>School District       | A Home  | Message Center | O Help | 📕 Reference Center 🕶      |      |
|--------------------------------------------|---------|----------------|--------|---------------------------|------|
| Home 📄 MyChoice Accounts 🕶                 |         |                |        |                           |      |
|                                            |         |                |        |                           |      |
| Personal Documents                         |         |                |        |                           |      |
|                                            |         |                |        | Filter:                   |      |
| Title                                      |         |                | *      | Created                   | •    |
| 1095 e-signature confirmation              |         |                |        | Thu, Mar 11, 2021 1:20 F  | M    |
| 0 1095C Employee Statement - 2020 for 2020 |         |                |        | Tue, Feb 9, 2021 8:50 AN  | 6. D |
| 0 1095 e-signature confirmation            |         |                |        | Wed, Dec 9, 2020 12:16    | PM   |
| 1095C Employee Statement - 2019 for 2019   |         |                |        | Wed, Feb 5, 2020 8:41 Al  | М    |
| MyChoice Mobile Terms of Use Signature     |         |                |        | Fri, May 3, 2019 9:03 AM  | I A  |
| 0 1095C Employee Statement - 2018 for 2018 |         |                |        | Thu, Jan 31, 2019 8:02 Pl | M    |
| 0 1095C Employee Statement - 2017 for 2017 |         |                |        | Fri, Feb 16, 2018 10:59 A | M    |
| 0 1095C Employee Statement - 2016 for 2016 |         |                |        | Fri, Feb 10, 2017 4:17 PM | 1    |
| 0 1095C Employee Statement for 2015        |         |                |        | Fri, Mar 4, 2016 3:55 PM  |      |
| Electronic Signature                       |         |                |        | Fri, May 2, 2014 2:01 PM  |      |
| Showing 1 to 10 of 10 entries              | Show 25 | * entries      |        |                           | 1    |